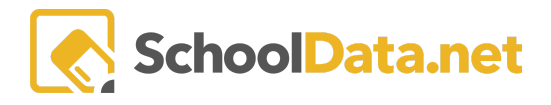

## **ALE Application: How to Unhide Subject/Courses**

A Subject/Course can be unhidden by removing the **Hidden** Participation Status. Only the Overseeing Certificated teacher or a Supplemental Certificated Teacher on the plan can unhide hidden Subjects/Courses.

They unhide hidden Subjects/Courses by:

As a Certificated Teacher, open the SLP where you want to unhide a Subject/Course.

Click **Subject/Course >> Subject Courses** in the Page Navigation.

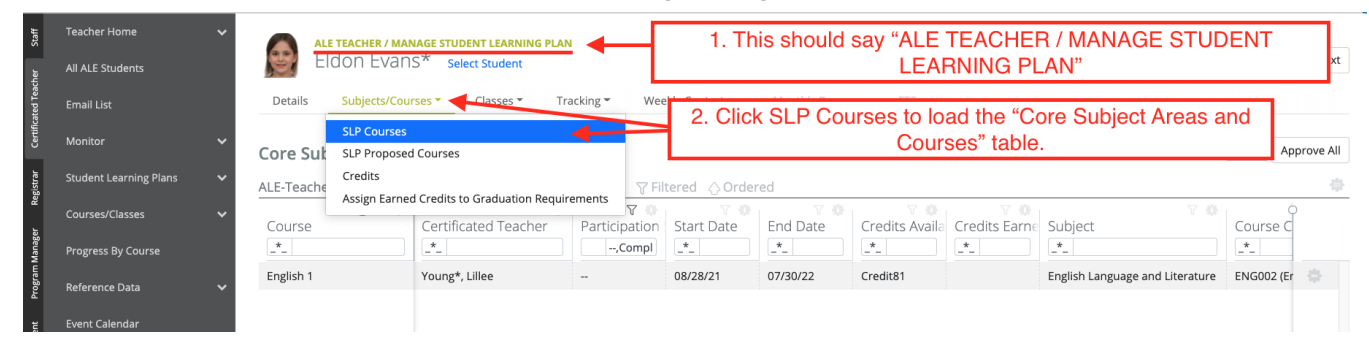

Click the **funnel** in the **Participation Status column**. This will show a list of different participation statuses.

Click the box next to **Hidden**. This will tell the table to show Subjects/Courses with the Hidden participation status.

| ALE TEACI<br>Eldon | IER / MANAGE STUDENT LEARNING PLA<br>EVans* select Student                     | N                                                   |                                                                                                    |                | 🛦 Not Ap                       | pproved 🔅 C             | ancel Next            |
|--------------------|--------------------------------------------------------------------------------|-----------------------------------------------------|----------------------------------------------------------------------------------------------------|----------------|--------------------------------|-------------------------|-----------------------|
| Details Subj       | ects/Courses  Classes  T                                                       | racking • Weekly Contacts •                         | Monthly Progress FTE                                                                                 |                |                                |                         |                       |
| Core Subject       | Areas and Courses instruc                                                      | tions                                               |                                                                                                    |                |                                | O Add                   | Approve All           |
| ALE-Teacher Stud   | ent Learning Plan Subject-Course<br>here to see the column<br>commerce reacher | Participation States<br>-,Completed,Dropped,Hidden, | d<br>Column Filter ×                                                                                 | Date           | Credits Availa<br>Credits Earn | Subject                 | *                     |
| Algebra 2          | alex.martin*, alex.martin                                                      | Hidden                                              | Filter List                                                                                          | /21            | 1.0                            | Mathematics             |                       |
| English 1          | Young*, Lillee                                                                 | -                                                   | <ul> <li>Dropped</li> <li>Hidden</li> <li>In Progress</li> <li>Planned</li> <li>Withdrawn</li> </ul> | . Hidd<br>Hidc | en Subject/Course              | s will disp<br>kmark ne | lay when<br>ext to it |

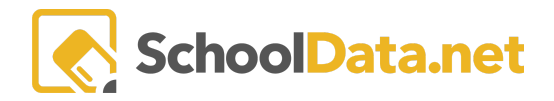

## Click the Row Action gear for the Hidden Subject/Course you want to unhide.

## Click Edit Details in the drop-down that appears.

| ALE TEACH<br>Eldon | HER / MANAGE STUDENT LEARNING PLA<br>EVans* select Student     | N                                            |            |             |            | A Not Approved O Cancel New                                                                                                    |  |
|--------------------|----------------------------------------------------------------|----------------------------------------------|------------|-------------|------------|----------------------------------------------------------------------------------------------------|--|
| Core Subject       | Areas and Courses instruct<br>ent Learning Plan Subject-Course | tions<br>Is (2 records) ⊽ Filtered ⊘ Ordered | 5. Cl      | ick here to | o show the | Add Approve A                                                                                                    |  |
| course *           | Certificated Teacher                                           | Completed.Dropped.Hidden.In Pro              | *          | *           | *          | ect *                                                                                                    |  |
| Algebra 2          | alex.martin*, alex.martin                                      | Hidden                                       | 09/05/21   | 10/07/21    | 1.0        | M Actions & Options                                                                                                    |  |
| English 1          | Young*, Lillee                                                 |                                              | 08/28/21   | 07/30/22    | Credit81   | Row Actions & Options                                                                                                    |  |
|                    | 6                                                              | 5. Click here to open the E                  | Edit detai | ls interfac | e.         | <ul> <li>Approve</li> <li>Request Revisions</li> <li>Edit Details</li> <li>Edit Activities/Objectives</li> <li>Edit Timelines/Methods for Evaluation</li> <li>Hide</li> </ul> |  |

Scroll to the **Dates/Times** section, then Select a participation status other than Hidden in the **Participation Status** form.

## Click **Ok** to save your changes.

| Update Core Subjec | t Area and Cou <mark>8. Click here to save your change.</mark>                                                                                                    |
|--------------------|----------------------------------------------------------------------------------------------------|
| ▲ Instruction      | Grade Level (optional)       Select       ALE Course T (required)       Select       Certificated T (optional)       Select         11th Grade X       Site-based (Weekly)       X       a. alex.martin* X |
| ▲ Dates/Times      | Start Date (opt)     End Date (opt)     Average Hours Per Week (optional)       9/5/21     10/7/21     5                                                                                                   |
|                    | Participation Status (optional) Sele<br>Hidden x 7. Change this to any Participation<br>Status other than Hidden.                                                                                          |
|                    |                                                                                                    |